## Mozilla Thunderbird

Staré účty nerušte, ani neměňte jejich nastavení, nemohli byste číst starou poštu.

Pro příjem nové pošty nastavíme účet nový:

Potřebná nastavení:.

| "Nový" RAPTOR účet:                 |                   |
|-------------------------------------|-------------------|
| Název účtu:                         | RAPTOR            |
| E-mailová adresa:                   | kocic@rup.upol.cz |
| Jméno uživatele:                    | kocic             |
| Název serveru pro příchozí zprávy:  | raptor.upol.cz    |
| Typ serveru pro příchozí zprávy:    | IMAP              |
| Jméno uživatele pro odchozí server: | kocic             |
| Název odchozího serveru (SMTP)      | smtp.upol.cz      |

Vše vám předvedeme na příkladu. Postupujte analogicky.

| D-X- 0 Distance      |                      |                                                                                                    |                          |          |
|----------------------|----------------------|----------------------------------------------------------------------------------------------------|--------------------------|----------|
| Sauhan Úlumut Zahn   |                      | bléanain bléan sužala                                                                                                    |                          |          |
| Vyzvednout Nová zprá | iva Adresář Odpo     | Adresář Ctrl+2<br>Správce rozšíření<br>Správce motivů vzhledu                                                                                                    | Nevyžádané Tisk Zastavit |          |
| Složky               | Zobra <u>z</u> it. 🗸 |                                                                                                    | Předmět nebo odu         | esílatel |
| -                    | V O Před             | Spustit filtry na složce                                                                                                    | V Odesílatel             | atum 🛤   |
|                      |                      | Nastavení nevyžádané pošty<br>Spystit kontrolu pošty ve složce<br>Smazat nevyžádanou poštu ve složce<br>Importovat<br>Konzola JavaScriptu<br>Nastavení účtu<br>Myznosu |                          |          |
|                      |                      |                                                                                                    |                          |          |
| ₹ Hotovo             |                      |                                                                                                    |                          |          |

Překontrolujte, zda máte správně nastavený server odchozí pošty. Nyní vytvoříme nový účet pro příchozí poštu. Klepněte na tlačítko Přidat účet.

| 🥞 Pošta & Diskuse                                                         | _                                                                                                    | BX |
|---------------------------------------------------------------------------|----------------------------------------------------------------------------------------------------|----|
| Soubor Úpr <u>avy Z</u> obrazit <u>P</u> řejít Zp <u>r</u> áva            | <u>N</u> ástroje Nápo <u>v</u> ěda                                                                                                    |    |
| Nastavení účtu                                                            | ×                                                                                                    |    |
| Složky         Nastavení účtu                                             | Nastavení odchozího serveru (SMTP)         Stačí uvést jeden odchozí server (SMTP)         Stačí uvést jeden odchozí server (SMTP) a to i v případě, že máte více poštovních účtů.         Zadejte jméno serveru pro odchozí zprávy.         Název gerveru:       smtp.upol.cz         Použít jméno a heslo         Jméno uživatele:       kocic.         Použít zabezpečené spojení (SSL):         C Ne       Pokud je dostupné TLS         Rozšířené |    |
| <u>Přidat účet</u><br><u>N</u> astavit jako vých<br>Odeb <u>r</u> at účet | DZÍ<br>OK Zrušit                                                                                                    |    |
|                                                                           |                                                                                                    |    |
| 2 Hotovo                                                                  |                                                                                                    |    |

| 🥞 Pošta & I | Diskuse                                                 |                                                                                                    | _ & ×    |
|-------------|---------------------------------------------------------|----------------------------------------------------------------------------------------------------|----------|
| Soubor Up   | ir <u>avy Z</u> obrazit <u>P</u> řejí<br>Nastavení účtu | it Zp <u>r</u> áva. <u>N</u> ástroje Nápo <u>v</u> éda.                                                                                                    | <u>م</u> |
| Vyzvednou   | Server odchozí po                                       | Průvodce vytvářením účtu X                                                                                                    |          |
| Složky      |                                                         | Vytvoření nového účtu poštovních účtů.                                                                                                    | <b>E</b> |
|             |                                                         | Pokud chcete přijímat zprávy, musíte nejdříve nastavit účet pro poštu nebo diskusní<br>skupiny.<br>Průvodce vás provede nastavením pro poštu a diskusní skupiny. Pokud nebudete<br>vědět co přesně zadat, kontaktujte prosím svého systémového administrátora<br>nebo poskytovatele internetového připojení.<br>Vyberte si typ účtu, který chcete nastavit: |          |
|             |                                                         | © E-mailový účet<br>© Učet pro RSS kanály<br>© Účet pro diskusní skupiny                                                                                                    | ╞        |
|             | Přic<br>Nastavi                                         |                                                                                                    |          |
|             | Ode                                                     | < Zpět Další > Zrušit                                                                                                    |          |
|             |                                                         | OK Zrušit                                                                                                    |          |
|             |                                                         |                                                                                                    | _        |
| 2 Hotovo    |                                                         |                                                                                                    |          |

| 🤤 Pošta & Diskuse                                           |                                                                                                    | _ & ×  |
|-------------------------------------------------------------|----------------------------------------------------------------------------------------------------|--------|
| <u>S</u> oubor Úpr <u>a</u> vy <u>Z</u> obrazit <u>P</u> ře | jít Zp <u>r</u> á∨a <u>N</u> ástroje Nápo <u>v</u> ěda                                                                                  |        |
| Nastavení účtu                                              |                                                                                                    | ×      |
| Vyzvednou Server odchozí po                                 | Průvodce vytvářením účtu                                                                                                    |        |
| Složky                                                      | Identita nočto víck ú                                                                                                    |        |
|                                                             | postovnich t                                                                                                    |        |
|                                                             | Každý účet obsahuje identifikační informace, které ostatní lidé vidí při čtení vašich výcho zpráv.                                      | zí: 25 |
|                                                             | Zadejte vaše jméno ve tvaru, v jakém se bude objevovat v poli "Od" při odesílání<br>zpráv. (například: "Pavel Novák").                  |        |
|                                                             | <u>V</u> aše jméno: <u>Anastázie Kočičková</u>                                                                                          |        |
|                                                             | Zadejte svou e-mailovou adresu. To je adresa, na kterou vám ostatní budou posílat elektronickou poštu (například: "uživatel@firma.cz"). | ené    |
|                                                             | E-mailová adr <u>e</u> sa: kocic@rup.upol.cz                                                                                            |        |
|                                                             |                                                                                                    |        |
|                                                             |                                                                                                    |        |
|                                                             |                                                                                                    |        |
| <u> </u>                                                    |                                                                                                    |        |
| <u>N</u> astav                                              |                                                                                                    |        |
| Od                                                          | Zpět Další > Zrušit                                                                                                    |        |
|                                                             | OK Zi                                                                                                    | rušit  |
| D Hotovo                                                    |                                                                                                    |        |

| 🤤 Pošta & Diskus         | e                                     |                                                                                                    | _ & × |
|--------------------------|---------------------------------------|----------------------------------------------------------------------------------------------------|-------|
| Soubor Úpr <u>a</u> vy ; | <u>Z</u> obrazit <u>P</u> řejít       | t Zp <u>r</u> áva <u>N</u> ástroje Nápo <u>v</u> ěda                                                                                                    |       |
| Nastav                   | rení účtu                             |                                                                                                    | × .   |
| Sep                      | ver oachozi po                        | Průvodce vytvářením účtu                                                                                                    |       |
|                          |                                       | Informace o serveru poštovních úči                                                                                                    | ů. 🛤  |
|                          |                                       | Vyberte typ serveru pro příchozí poštu. Výchozí:                                                                                                    | 25    |
|                          |                                       | Vložte název serveru pro příchozí poštu (například: "mail.firma.cz".) Příchozí <u>s</u> erver: raptor.upol.cz                                                                 |       |
|                          |                                       | Pro tento účet bude použit existující odchozí (SMTP) server "smtp.upol.cz".<br>Nastavení odchozího serveru můžete změnit pomocí položky Nastavení účtu z<br>nabídky Nástroje. | é]    |
|                          | <u>Přic</u><br><u>N</u> astavi<br>Ode | < Zpět Další > Zrušit                                                                                                    | *** 1 |
|                          |                                       |                                                                                                    |       |
| l<br>と Hotovo            |                                       |                                                                                                    |       |
| -,                       |                                       |                                                                                                    | , ,   |

| 🥞 Pošta & E | )iskuse                                                |                                                                                                    | _ 8 × |
|-------------|--------------------------------------------------------|----------------------------------------------------------------------------------------------------|-------|
| Soubor Upr  | r <u>avy Z</u> obrazit <u>P</u> řeji<br>lastavení účtu | jít Zp <u>r</u> áva. <u>N</u> ástroje Nápo⊻ĕda.<br>                                                                                                    | ्     |
| Slošla,     | Server odchozi po                                      | Průvodce vytvářením účtu                                                                                                    |       |
|             |                                                        | Uživatelské jméno poštovních účtů.                                                                                                    | Ę     |
|             |                                                        | Zadejte uživatelské jméno, které vám přidělil správce pošty (např. "jsmith").<br>Jméno <u>u</u> živatele: kocid                                         |       |
|             |                                                        | Jméno pro uživatele odchozího serveru (SMTP) je "kocic". Nastavení odchozího<br>serveru můžete změnit pomocí položky Nastavení účtu z nabídky Nástroje. |       |
|             |                                                        | <u>Bozšířené</u>                                                                                                    |       |
|             |                                                        |                                                                                                    |       |
|             | Přic                                                   |                                                                                                    |       |
|             | Nastavi                                                |                                                                                                    |       |
|             | Ode                                                    | <zpět další=""> Zrušit</zpět>                                                                                                    |       |
|             |                                                        | OK Zrušit                                                                                                    |       |
| と<br>Hotovo |                                                        |                                                                                                    |       |

| 🤹 Pošta & Di                | iskuse                            |                                                                                                    | _ & × |
|-----------------------------|-----------------------------------|----------------------------------------------------------------------------------------------------|-------|
| <u>S</u> oubor Úpr <u>a</u> | yy <u>Z</u> obrazit <u>P</u> řejí | ít Zp <u>r</u> áva <u>N</u> ástroje Nápo <u>v</u> ěda                                                                                                    |       |
| 🗞 Na                        | istavení účtu                     |                                                                                                    | ×     |
| Vyzvednou                   | Server odchozí po                 | Průvodce vytvářením účtu                                                                                                    |       |
| Složky                      |                                   | Název účtu poštovních účtů.                                                                                                    |       |
|                             |                                   | Zadejte název, pod kterým chcete tento účet vést (např."Pracovní účet", "Domácí"<br>nebo "Diskuse").<br><u>Název účtu:</u> <u>RAPTOR</u><br><u>Bozšířené</u> | 5     |
|                             | <u>Přic</u><br>Nactaví            |                                                                                                    |       |
|                             | Ode                               | < Zpět Další > Zrušit                                                                                                    |       |
|                             |                                   | OK Zrušit                                                                                                    |       |
|                             |                                   |                                                                                                    |       |
| Hotovo                      |                                   |                                                                                                    |       |

| 🧟 Pošta & Diskuse |                                                                                                    |                       | _ 8 × |
|-------------------|----------------------------------------------------------------------------------------------------|-----------------------|-------|
| Složky            | ejít Zp <u>r</u> áva <u>N</u> ástroje Nápo <u>v</u> ěda<br><sup>™</sup> Průvodce vytvářením účtu X<br>Gratulujeme!                                                                                                    | x<br>poštovních účtů. | ं     |
|                   | Ověřte prosím, zda jsou níže uvedené položky v pořádku.<br>Název účtu: PAPTOR<br>E-mailová adresa: kocic@rup.upol.cz<br>Jméno uživatele: kocic<br>Název serveru pro příchozí zprávy: raptor.upol.cz<br>Typ serveru pro příchozí zprávy: IMAP<br>Jméno uživatele pro odchozí server: kocic<br>Název odchozího serveru (SMTP): smtp.upol.cz | Výchozí: 25           |       |
| E                 | říc Klepněte na Dokončit pro uložení nastavení a ukončení průvodce.                                                                                                    |                       |       |
|                   | di Cpět Dokončit Zrušit<br>OK                                                                                                    | Zrušit                |       |
| そ Hotovo          |                                                                                                    |                       |       |